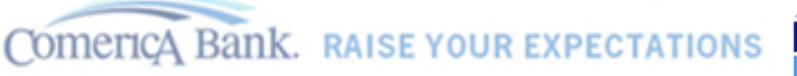

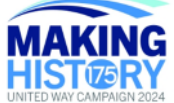

- Click here to access the Comerica United Way site.
- Click **Sign In** at the top right corner.

Sign In

Single Sign On has been enabled so you should not be prompted to enter any credentials.

Note: If successfully logged in, you will see your email address on the top right corner.

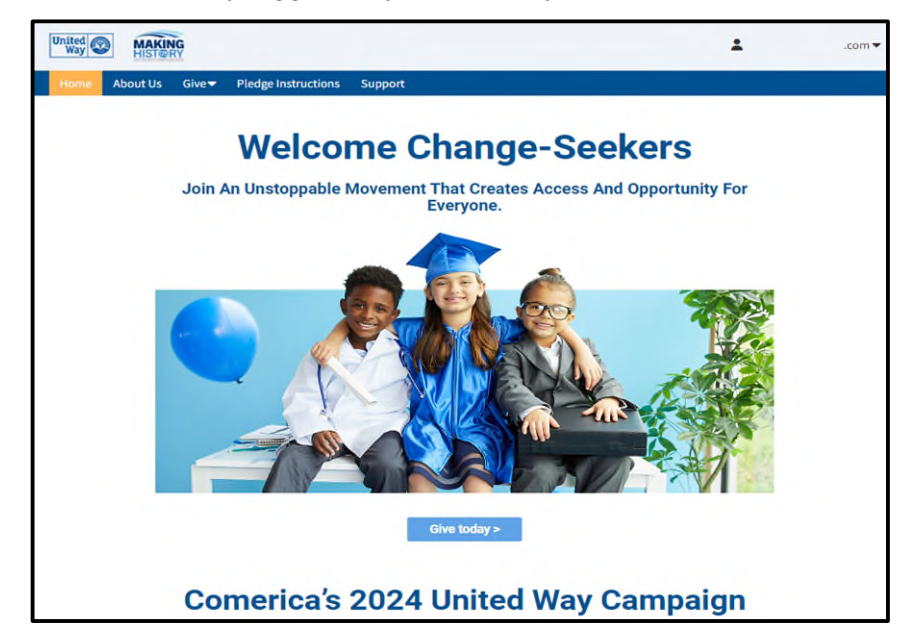

- There are two options to initiate the donation process.
  - From the top menu, click on "Give" to view and select a Gift giving option, or
  - Clicking on "Give Today" in the body of the home page.

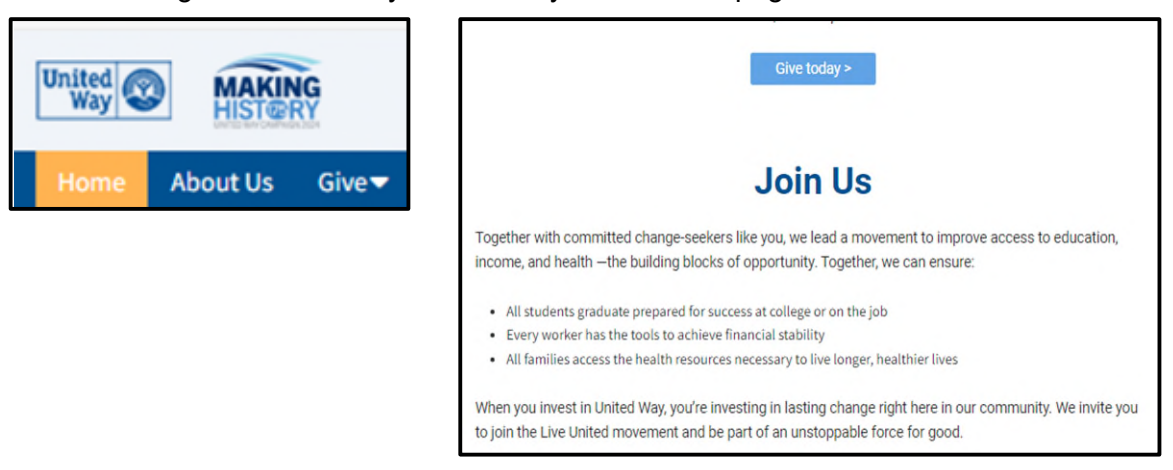

If you need any assistance with the Give United site, please email the United Way team at <u>ebusiness@unitedwaydallas.org</u>

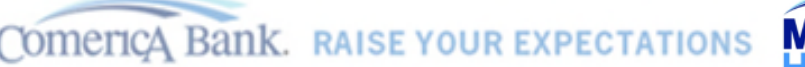

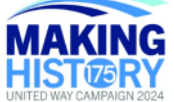

You'll be presented with four options on setting up a United Way Gift pledge. •

| Payroll                                                   | Add |  |
|-----------------------------------------------------------|-----|--|
| Continuous, Per Pay Period, % of Salary or One-Time gifts |     |  |
| Credit Card                                               | Add |  |
| Donor Advised Fund                                        | Add |  |
| Stock                                                     | Add |  |
|                                                           |     |  |

There are three options under the *Payroll* gift giving option. •

the gift amount is updated.

- You can select to make your gift a Continous Gift, which will autorenew each 0 year,
- You can create your gift as a flat dollar amount or percentage of your salary,
- You can select a one time gift payment amount, or
- You can select to set up the gift payment for each pay period.

Please Note: If you select to to make United Way HOME ABOUT US GIVE PLEDGE INSTRUCTIONS SUPPOR your gift a Continous Gift, the gift will be 1 SELECT PAYMENT METHOD 2 3 A automatically renewed each year until **Set Up Gift Payments Choose And Edit One Or More Gift Payment Methods** \$0.00 × Enter a fixed dollar or % of Salary gift below. 1) Promise Share level gifts are greater than or equal to .85% of Salary 2) Leadership level gifts are the greater of 1% of Salary or \$1,000 3) Continuous Gifts are automatically renewed each year, until the gift amount is updated. Make Continuous Gift O % of My Salary O Per Period Amount Amount 5 0 \$5.00 minimum Pay Periods 01 @ 26 Add payment method

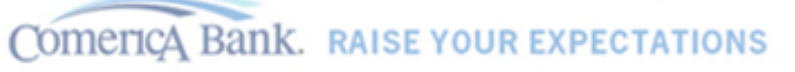

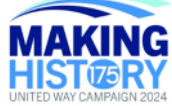

- You can also select to contribute your gift to the United Way by Credit Card, Donor Advised Fund or Stock.
  - If Contributing by *Credit Card*, you can:
    - Schedule the Billing Start Date of your gift,
    - Select the frequency of the gift contribution, and
    - Set the number of payments.

| Credit Card                                                                                                    | \$0.00 ×                                                                                                    |
|----------------------------------------------------------------------------------------------------|----------------------------------------------------------------------------------------------------|
| Enter a fixed dollar or %<br>are greater than or equa<br>the greater of 1% of Sala<br>automatically renewed of | of Salary gift below. 1) Promise Share level gifts<br>Il to .85% of Salary 2) Leadership level gifts are<br>ary or \$1,000 3) Continuous Gifts are<br>each year, until the gift amount is updated. |
| Create Gift As                                                                                                 | Dollar Amount                                                                                                    |
|                                                                                                    | ○ % of My Salary                                                                                                    |
| Amount                                                                                                    | \$ 0                                                                                                    |
| Billing Start Date                                                                                             | <b>(</b>                                                                                                    |
| Installment Frequency                                                                                          | <ul> <li>Quarterly</li> </ul>                                                                                                    |
|                                                                                                    | O Monthly                                                                                                    |
|                                                                                                    | One-Time                                                                                                    |
| Number Of Payments                                                                                             |                                                                                                    |
| Credit Card Type                                                                                               | ○ Visa                                                                                                    |
|                                                                                                    | O MasterCard                                                                                                    |
|                                                                                                    | AmericanExpress                                                                                                    |
|                                                                                                    | O Discover                                                                                                    |
| Credit Card Number                                                                                             |                                                                                                    |
| Credit Card CCV                                                                                                |                                                                                                    |
| Expiration Date                                                                                                | Month 1 ¥ Year 23 ¥                                                                                                    |
|                                                                                                    |                                                                                                    |

Comerica Bank. RAISE YOUR EXPECTATIONS

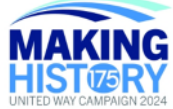

o If contributing by *Donor Advised Fund*, follow the instructions below.

|                                                                                                    |                                                                        | \$0.00 ×                                                                                                    |
|----------------------------------------------------------------------------------------------------|------------------------------------------------------------------------|----------------------------------------------------------------------------------------------------|
| To make a donation to C<br>Advised Fund (DAF), sub<br>and select the agencies<br>Contact the financial ins<br>recommendation in the a<br>payment be sent to Unite<br>Metropolitan Dallas will<br>agencies you have selec<br>Advised Fund for the foll | omeri<br>mit y<br>to wh<br>titutic<br>amou<br>ed Wa<br>ensur<br>ted. I | ca's United Way campaign from your Donor<br>our DAF pledge using this online system<br>ich you would like your donation distributed.<br>on managing your DAF and submit a grant<br>at of the pledge you submit here. Request<br>y of Metropolitan Dallas. United Way of<br>e that your donation is distributed to the<br>have recommended a grant from my Donor<br>g amount: |
|                                                                                                    |                                                                        |                                                                                                    |
| Amount                                                                                                    | 5                                                                      | 0                                                                                                    |

• If contributing by *Stock*, follow the instructions below.

| <ul> <li>Stock</li> </ul>                           | \$0.00                                                                                       | × |
|-----------------------------------------------------|----------------------------------------------------------------------------------------------|---|
| To make a gift of stock,<br>continue to complete yo | enter the total value of the stock below and<br>our donation. Contact Jamie Winholtz, Senior |   |
| Director, Leadership Giv<br>instructions.           | ing at United Way 813-390-0959 for transfer                                                  |   |
| Director, Leadership Giv<br>instructions.<br>Amount | s o                                                                                          |   |

Comerica Bank. RAISE YOUR EXPECTATIONS

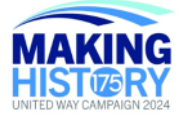

- After setting up your Gift payment method, click "Continue" at the bottom of the page.
  - The right panel of the page will reflect your total gift as well as the payment method.
  - If you need to revise your Gift payment method or the amount, you can click on "Cancel and Start Over".

| hoose And Edit On                                                                                             | e Or More Gift Payment Methods                                                                                                    | Your Pledge So Far:           |
|----------------------------------------------------------------------------------------------------|----------------------------------------------------------------------------------------------------|-------------------------------|
| ▼ Payroll                                                                                                    | \$500.00 ×                                                                                                    | \$500.00<br>TOTAL GIFT        |
| Enter a fixed dollar or %<br>are greater than or equa<br>the greater of 1% of Sala<br>automatically renewed e | of Salary gift below. 1) Promise Share level gifts<br>I to .85% of Salary 2) Leadership level gifts are<br>ary or \$1,000 3) Continuous Gifts are<br>each year, until the gift amount is updated. | PAYMENT METHODS:<br>\$\$00.00 |
| Make Continuous Gift                                                                                          |                                                                                                    | PAYROLL<br>\$500.00 x 1       |
| Create Gift As                                                                                                | Dollar Amount                                                                                                    |                               |
|                                                                                                    | ○ % of My Salary                                                                                                    | CANCEL AND START OVER         |
| Enter Amount As                                                                                               | Total Amount                                                                                                    |                               |
|                                                                                                    | O Per Period Amount                                                                                                    |                               |
| Amount                                                                                                    | \$ 500                                                                                                    |                               |
|                                                                                                    | \$5.00 minimum                                                                                                    |                               |
| Pay Periods                                                                                                   | ® 1                                                                                                    |                               |
|                                                                                                    | O 26                                                                                                    |                               |
| TOTAL:                                                                                                    | \$500.00                                                                                                    |                               |
|                                                                                                    | Add payment method                                                                                                    |                               |
|                                                                                                    |                                                                                                    |                               |
|                                                                                                    |                                                                                                    |                               |
|                                                                                                    | Continue >                                                                                                    |                               |

- On the next page, you will have the option to designate where you want your Gift to go.
  - You can select up to six (6) charities.

| \$500.00<br>pwirdll<br>\$500.00     |
|-------------------------------------|
| \$500.00<br>PWYROLL<br>\$500.00 × 1 |
| \$500.00<br>PWYROLL<br>\$500.00 x 1 |
| 5500.00 x 1                         |
|                                     |
| CANCEL AND START OVER               |
|                                     |
|                                     |
|                                     |
|                                     |
|                                     |
|                                     |
|                                     |

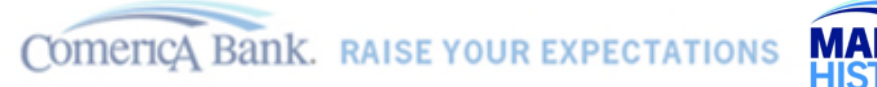

- To select a charity or charities, enter the flat dollar amount in the \$ field OR designate by percentage by scrolling the "Percentage" widget.
  - If you do not see your preferred charity listed, you can search for the charity by the "Find a Charity" option at the bottom of the page.
  - The total amount entered, either by flat dollar amount or by percentage, must equal to 100% of your overall pledge amount.
    - You will be able to view when your designated gift amounts equal to your total pledge on the green bar under *Total Designated*.
  - You will be able to view your overall pledge amount, the charity or charities selected and the gift increments for each on the blue panel on the right of the page.
  - If you need to revise your charity selected or the gift amount, you can click on "Cancel and Start Over".

| <b>O GO</b> ?                                                          |                     |   |     |       | \$500.00                                                         |
|------------------------------------------------------------------------|---------------------|---|-----|-------|------------------------------------------------------------------|
| otal Designate                                                         | e <b>d:</b>         |   |     |       | TOTAL GIFT                                                       |
|                                                                        |                     |   |     | PAYME | ENT METHODS:                                                     |
| elect Up To 6                                                          | Designations Below. |   | 8   | \$    | \$500.00<br>PAYROLL<br>\$500.00 x 1                              |
| United Way O                                                           | 47%                 | 5 | 200 | DESIG | NATIONS:                                                         |
| United Way                                                             |                     |   | 8   | ۲     | \$200.00<br>UNITED WAY OF METROPOLITAN<br>DALLAS, INC.           |
| Vetropolitan Delle<br>ocus Area: Health (UW<br>Istropolitan Dallas Ta) | 27                  |   | 100 | ٠     | \$100.00<br>FOCUS AREA: HEALTH (UW<br>METROPOLITAN DALLAS TX)    |
| United Way Co                                                          | 20%                 | 5 | 100 | ۲     | \$100.00<br>FOCUS AREA: INCOME (UW<br>METROPOLITAN DALLAS TX)    |
| caus Area: Income (UW<br>letropolitan Dallas Tx)                       |                     |   | B   | ۲     | \$100.00<br>FOCUS AREA: EDUCATION (UW<br>METROPOLITAN DALLAS TX) |
| Way Wetwoolitan Dallas                                                 | 20%                 | 5 | 100 |       | CANCEL AND START OVER                                            |
|                                                                        |                     |   |     |       | CORRECTING STOLEN OFEN                                           |

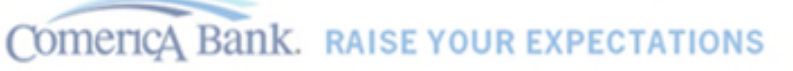

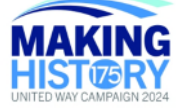

- After you have made your designation(s) for your pledge, the next step will to be to review and update your profile.
  - After reviewing and updating your profile, click "Continue".

| Contacting          |                       | \$500.00                                             |
|---------------------|-----------------------|------------------------------------------------------|
| Preferred Email     | masmith1@comerica.com | TOTAL GIFT                                           |
|                     |                       | PAYMENT METHODS:                                     |
| Profile Information |                       | \$500.00                                             |
| First Name          | Maggie                | PAYROLL<br>\$500.00 x 1                              |
| Middle Name         | A                     | DESIGNATIONS                                         |
| Last Name           | Smith                 |                                                      |
| Cell Phone          | (214) 555-9999        | S200.00<br>UNITED WAY OF METROPOLITA<br>DALLAS, INC. |
| Address Information | 1                     | \$100.00<br>FOCUS AREA: HEALTH (DALLAS,<br>TX)       |
| Address Line 1      | 1717 Main Street      | \$100.00                                             |
| Address Line 2      | Enter Address Line 2  | FOCUS AREA: INCOME (UW<br>METROPOLITAN DALLAS TX)    |
| City                | Dallas                | \$100.00                                             |
| State\Province      | ТХ                    | ABILITY CONNECTION TEXAS                             |
| Postal Code         | 75201                 |                                                      |
|                     |                       | CANCEL AND START OVER                                |

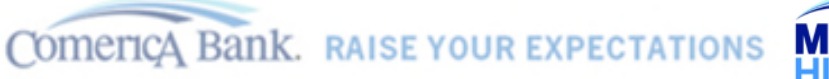

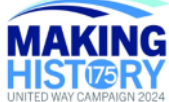

- On the next page, Review and Complete Gift,
  - If you want to enroll to receive communication about your gift(s), how your pledge made difference in the community and other communications, click the checkbox next to the first statement.
  - If you want to remain anonymous and receive no communication, click the checkbox next to the second statement.
- Once you have selected your communication option and reviewed your pledge and selected charities, click on "Finish".

| <ul> <li>Review And Complete Gift</li> <li>Sign up to stay connected and see how your investment makes an impact in our community.</li> <li>I want to remain anonymous.</li> </ul> |  | Your Pledge So Far:<br>\$500.00<br>TOTAL GIFT<br>PAYMENT METHODS: |  |
|----------------------------------------------------------------------------------------------------|--|-------------------------------------------------------------------|--|
|                                                                                                    |  |                                                                   |  |
|                                                                                                    |  | DESIGNATIONS:                                                     |  |
|                                                                                                    |  | \$200.00<br>UNITED WAY OF METROPOLITAN<br>DALLAS, INC.            |  |
|                                                                                                    |  | \$100.00<br>FOCUS AREA: HEALTH (DALLAS,<br>TX)                    |  |
|                                                                                                    |  | \$100.00<br>FOCUS AREA: INCOME (UW<br>METROPOLITAN DALLAS TX)     |  |
|                                                                                                    |  | \$100.00<br>FOCUS AREA: EDUCATION (UW<br>METROPOLITAN DALLAS TX)  |  |
|                                                                                                    |  | CANCEL AND START OVER                                             |  |

## MAKING Comerica Bank. RAISE YOUR EXPECTATIONS HISTIZER 4 REVIEW GIFT **Review And Complete Gift** Your Pledge So Far: \$500.00 Yes! I would like to receive communications related to my investment TOTAL GIFT including gift acknowledgements, giving society invitations and how I am making a difference in our community (note: if you do not check this box, PAYMENT METHODS: you will receive NO communications from your local United Way). I want to remain anonymous (note: if you check this box, your local United \$500.00 \$ Way will receive NO information about your contribution. If you would like to receive communications about your investment but be recognized anonymously, keep this box unchecked and contact your local United Way.) DESIGNATIONS: \$200.00 UNITED WAY OF METROPOLITAN DALLAS, INC. < Previous \$100.00 FOCUS AREA: HEALTH (DALLAS, \$100.00 FOCUS AREA: INCOME (UW METROPOLITAN DALLAS TX) \$100.00 ABILITY CONNECTION TEXAS

• The final page will be Thank You for your contribution and will give you the option *View Your Contribution Summary*.

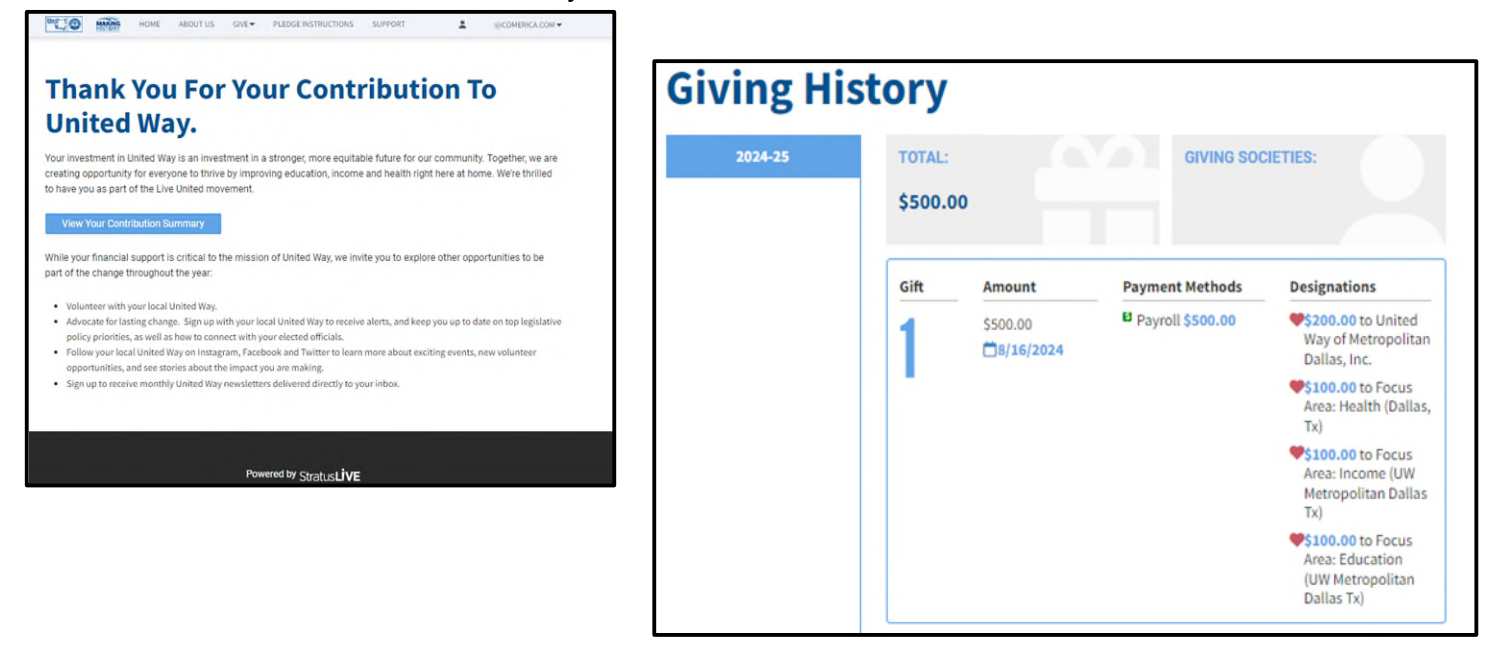

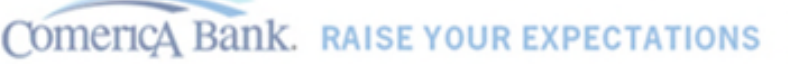

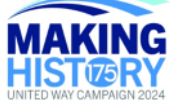

• After successful completion of setting up your gift to United Way, you will receive an email from the United Way similar to the email below.

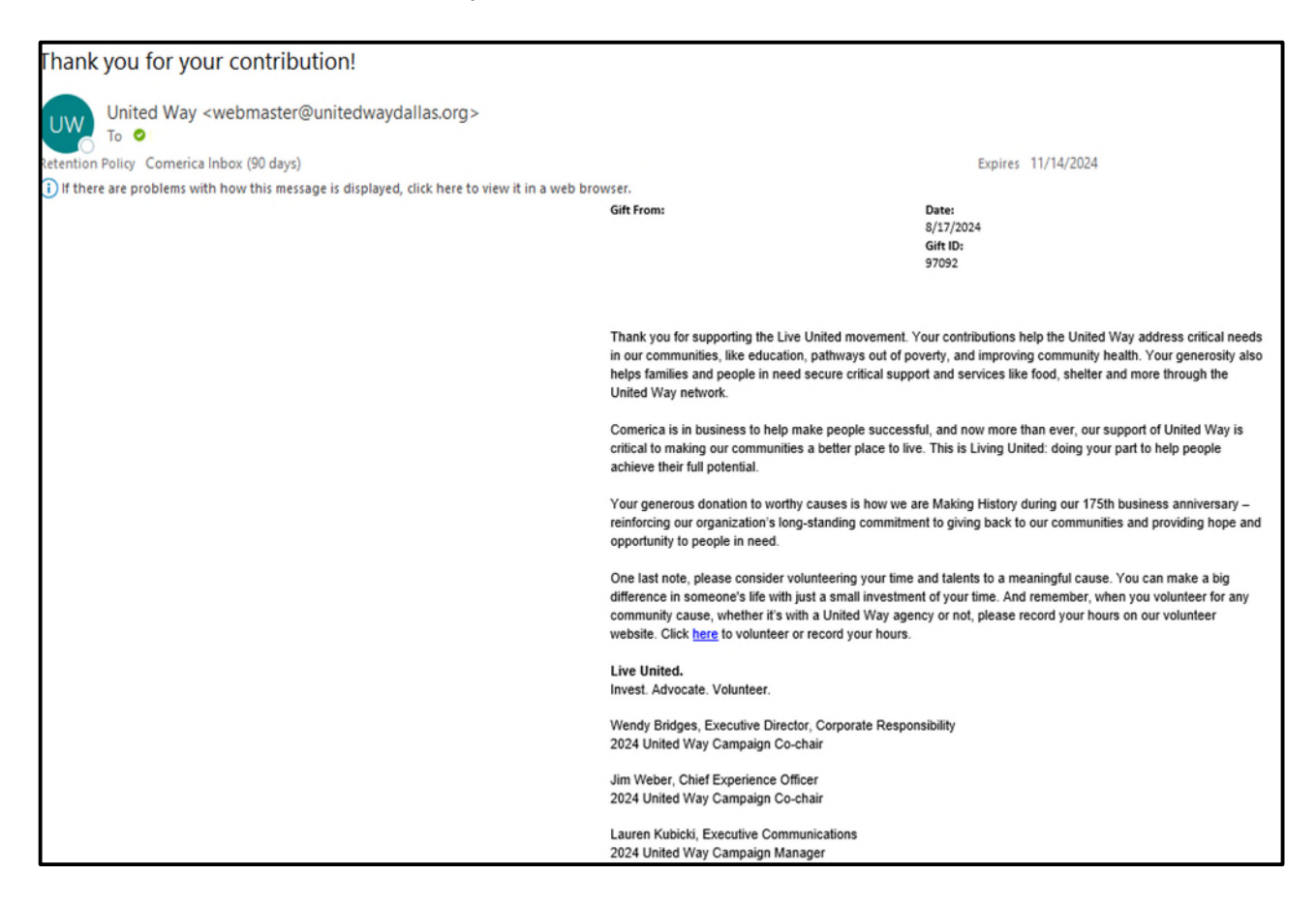

If you need any assistance with the *Give United* site, please email the United Way team at <u>ebusiness@unitedwaydallas.org</u>

Thank you for giving to the United Way and Making History with Comerica!